## Cancelamento Parcial Voluntário Tarifa restrita Ida e Volta obrigatória

27.07.2022

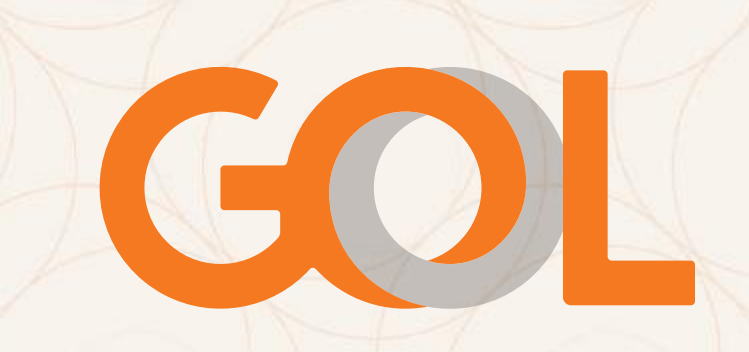

# Regras para cancelamento parcial para tarifa restrita Ida e Volta obrigatória:

- Em caso de necessidade de cancelamento de apenas um dos trechos, o agente de viagem deverá seguir o fluxo enviado.
- Regra aplicável somente para os voos domésticos, não se aplica para voos internacionais.
- O procedimento deve ser feito antes do horário de partida do voo de ida. Exemplo: Horário do embarque: 10h00 cliente pode cancelar a ida (R400) e será cobrada a taxa de cancelamento até às 10h00, mantendo o trecho de volta sem cobrança. Cliente será cobrado da multa de No-Show: a partir das 10h00 capítulo II. Seção I. Art.19 (Resolução 400 da ANAC).
- Taxas deverão ser aplicadas de acordo com a regra de família de tarifas adquirida para o voo cancelado e não será aplicada nenhuma taxa ou multa para o voo mantido. (Lembrando que se trata de tarifa com restrição ida e volta obrigatória, portanto o valor a ser reembolsado será correspondente à taxa de embarque).
- Se o cliente solicitar o cancelamento do voo de Ida e manter o voo de volta, certifique-se que o voo de ida foi cancelado corretamente para que o voo de volta não seja cancelado automaticamente.

### Importante conferir:

- Confirmar os dados de segurança da informação: nome do passageiro, data e trecho;
- Se houver mais de um cliente na reserva e o cancelamento não for para todos os passageiros realize a divisão do PNR antes de seguir com a alteração;
- Verificar a família de tarifas dos trechos existentes, analisar as regras e verificar as restrições para a solicitação.
- Informar as regras da tarifa vigente para ao Cliente;

## Para consulta de restrição tarifária, verifique a Base tarifária (FARE BASIS) de cada trecho

Acesse o link <u>https://b2c.voegol.com.br/minhas-viagens/consulta-de-</u>

### regras-tarifarias

#### **Registro Cupom Virtual**

|           |                |                           | Númer               | o: 127              | 21690179  | 78        |          | No        | ome: TEST   | E/NOMBRI MR        |                              |                                    |
|-----------|----------------|---------------------------|---------------------|---------------------|-----------|-----------|----------|-----------|-------------|--------------------|------------------------------|------------------------------------|
|           | Núme           | ero de                    | cupon               | s:2                 | Ci        | riado: 26 | JUL22    | Em        | itido: 26JU | L22 PN             | R: MIFDTW                    | Tipo: ADT                          |
| NUM       | CX             | Cia                       | V00                 | CL                  | Saída     | FROM      | Destin   | o HORA    | BK ST       | FARE BASIS         | STATUS                       | PASSAGEIR BAGS                     |
| 1         |                | G3                        | 1006                | U                   | 12AUG     | CGH       | SDU      | 0810      | ОК          | UNHIBG2GCP         | OK                           | NIL                                |
| 2         | 0              | G3                        | 1015                | U                   | 15AUG     | SDU       | CGH      | 1025      | ОК          | UNHIBG2GCP         | ОК                           | NIL                                |
|           |                |                           |                     |                     |           |           |          |           |             |                    |                              |                                    |
| Inf       | o Tarif        | fa                        |                     |                     |           |           |          |           |             | FCMI: 0<br>FCPI: 6 | De <u>t</u> alhe<br>le Taxas | In <u>f</u> o<br>Encargos/Comissão |
|           | Tarifa         | Base:<br>Taxa:            | BRL 85<br>79.86 E   | 9.56<br>3R          |           |           |          | Equiv     | pago:       |                    |                              |                                    |
| Tot       | al Do E        | Bilhete                   | :BRL 93             | 9.42                |           |           |          |           |             |                    |                              |                                    |
| Cá<br>SAO | G3 RIO         | <b>arifári</b><br>429.780 | <b>0</b><br>53 SAO4 | 29.78E              | 3RL859.56 | END       |          |           |             |                    |                              |                                    |
| Foi       | rma de<br>FOP: | е Рада<br>сс-вт)          | amento<br>xxxxxx    | <b>o</b> —<br>xxxxx | X0672 Ex  | p-1222 Au | ith-4483 | 09 939.42 |             |                    |                              |                                    |
|           | م ام زفز م     | วรมมาว                    | 2 at GPI            |                     | GPULAGE   |           |          |           |             |                    |                              |                                    |

Insira a <u>base tarifária</u> que consta no <u>VRC</u> e clique em <u>Buscar</u>. Irá constar qual a <u>restrição tarifária</u> para aquele <u>trecho</u> consultado. OBS: Consulte os 2 trechos, para seguir o próximo passo

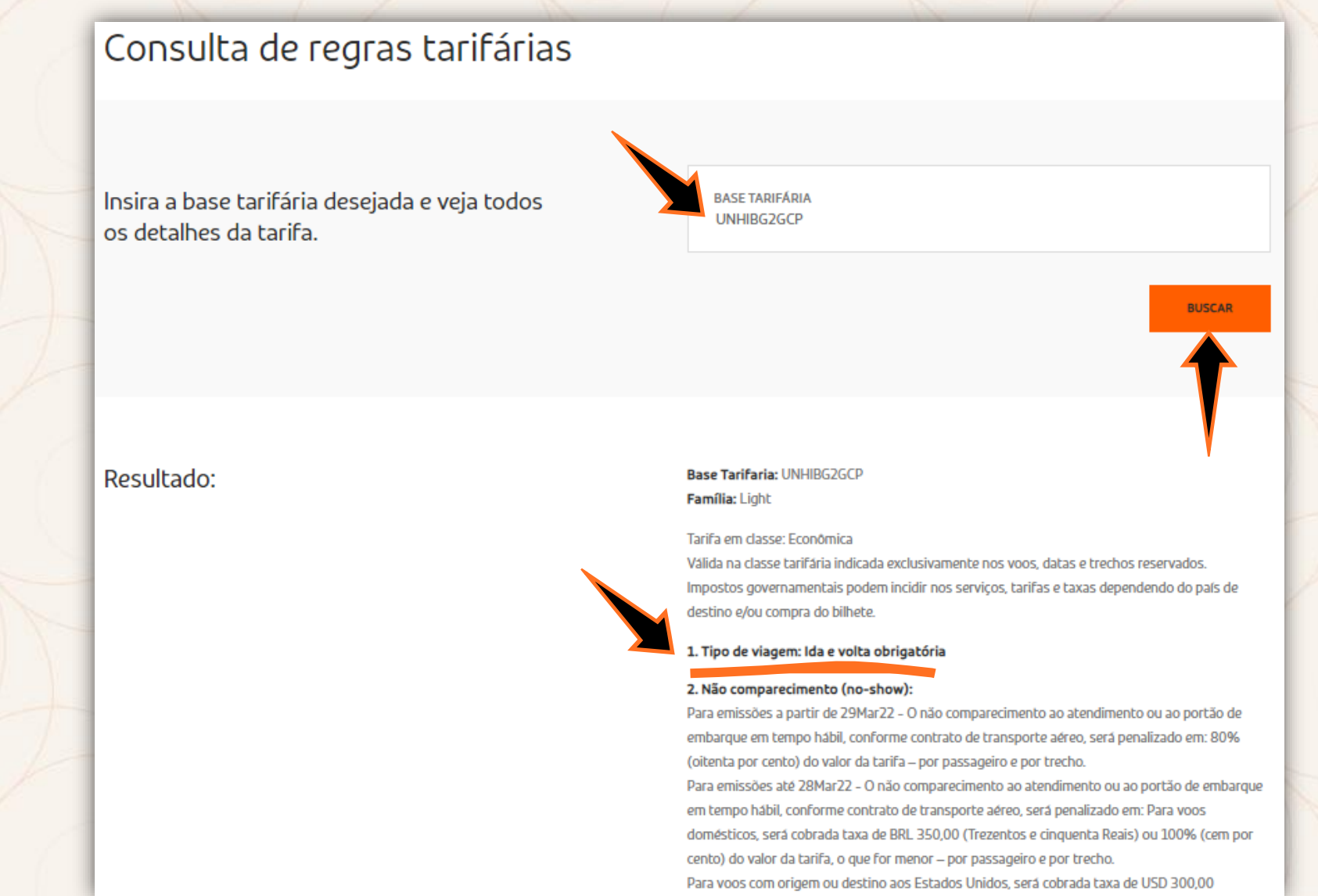

## É importante analisarmos alguns detalhes antes de prosseguirmos com a reemissão

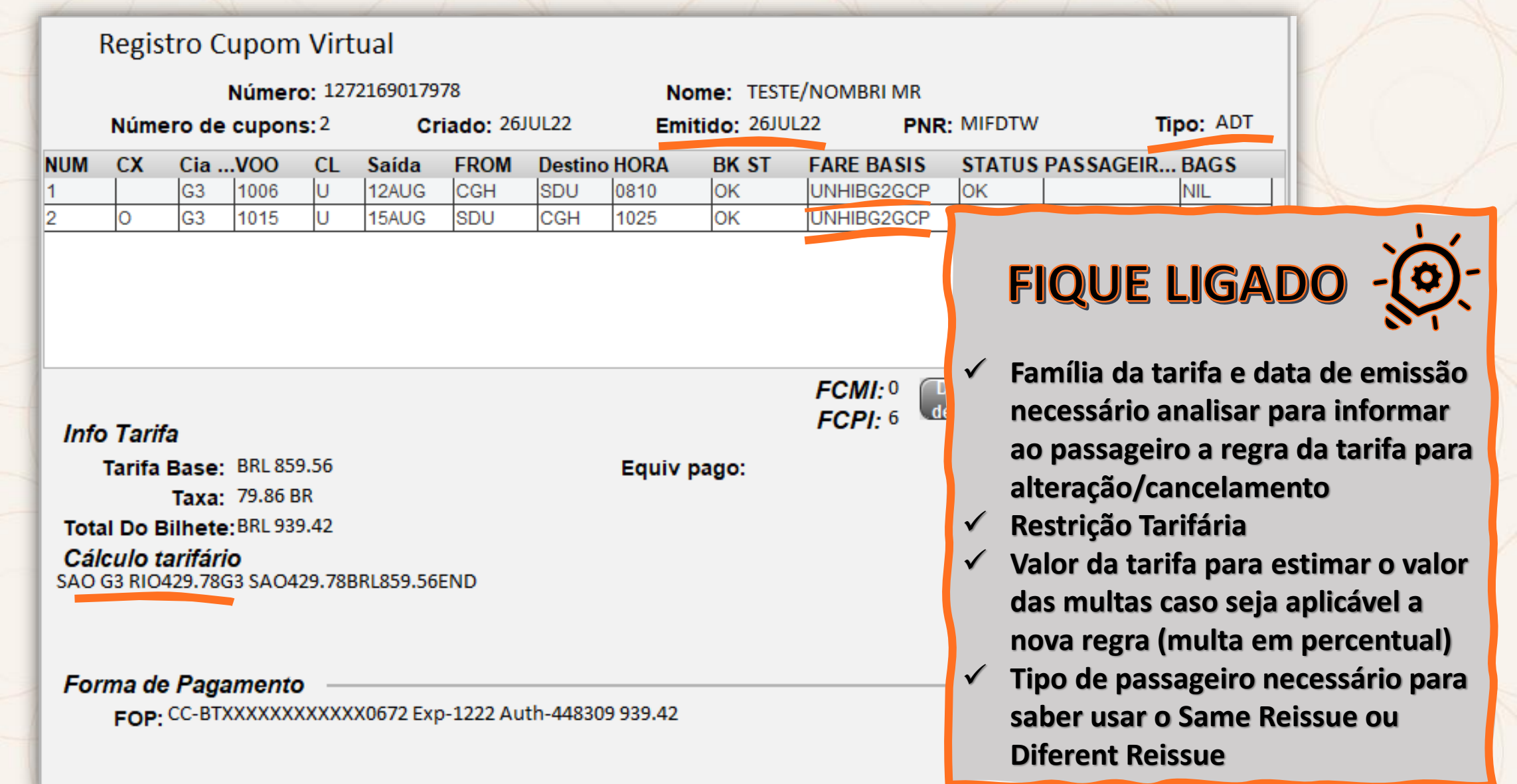

## Para iniciar o cancelamento conforme a solicitação do cliente, <u>selecione</u> em <u>Itinerário</u> o <u>voo</u> a ser cancelado e clique em <u>Excluir</u>.

| Reserva - MIFDTW                                            | Nomes                | <u>E</u> ditar Nomes                                                            |
|-------------------------------------------------------------|----------------------|---------------------------------------------------------------------------------|
| 1.1 - TESTE/NOMBRI MR   🖥 @                                 |                      | A <u>s</u> sentos<br>In <u>f</u> ant                                            |
|                                                             |                      | Docs de Viagem ( <u>w</u> )                                                     |
| Itinerário                                                  |                      | Emissão / P <u>r</u> eço                                                        |
| Voo Cls De-Para: Data Horários                              | Stp Nbr              | 1.T-26JUL-GRU4AGD                                                               |
| 1 0 G3 1006 U CGH - SDU 12AUG 0810-0910                     | 0 HK01/E             | 2.TE 1272169017978 TESTE/N GRU4AGD 1426/26JUL (1.1-TESTE/NOMBRIMR)              |
| 2 O G3 1015 U SDU - CGH 15AUG 1025-1130                     | 0 HK01/E             |                                                                                 |
| <u>A</u> dicionar Alterar (g) Reservar Excluir ( <u>D</u> ) | Into do <u>M</u> ais | Reemitir( <u>x</u> ) Exibir C <u>u</u> pons Reembolsar Taxas <u>/</u> Serviços+ |
| Contato/Endereço Informaçã                                  | ão                   | Remar <u>k</u> s/Fatos                                                          |
| GRU1199999999-C                                             |                      | 1 H-ADTK BY 29 JUL 22 1425GRU 29 JUL 22 1425SAO PER 4PI USTA                    |
| <pre></pre>                                                 |                      | 2. XXAUTH/448309 *Z/BT0672                                                      |
|                                                             |                      | G3 Facts<br>1. G3 SSR BRND G3 NN1 CGHSDU1006U12AUG/LT                           |

3

O sistema nos exibe uma mensagem de aviso padrão, informando que se a reserva possui Ancillary, EMD ou SSR associados ao segmento e pergunta se queremos continuar. Clique em <u>OK.</u>

Aviso SSR

#### AE, EMD & SSR Warning

Os segmentos que você está prestes a modificar contêm serviços associados! Observe que

é sua responsabilidade reservar novamente serviços para novos segmentos e atualizar todos os EMDs.

1. G3 SSR BRND G3 NN1 CGHSDU1006U12AUG/LT

2. G3 SSR BRND G3 NN1 SDUCGH1015U15AUG/LT

4. G3 **SSR TKNE** G3 HK1 CGHSDU1006U12AUG/1272169017978C1 (1.1-TESTE/NOMBRI MR)

5. G3 **SSR TKNE** G3 HK1 SDUCGH1015U15AUG/1272169017978C2 (1.1-TESTE/NOMBRI MR)

Você gostaria de CONTINUAR?

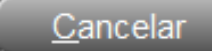

х

### Selecione primeiro o <u>VCR</u> e clique em <u>Reemitir > Voluntário</u>

|            |                                              |                            |                                    | <u>N</u> omes      | <u>E</u> ditar Nomes                                                                               |            |
|------------|----------------------------------------------|----------------------------|------------------------------------|--------------------|----------------------------------------------------------------------------------------------------|------------|
| 1.1 - TEST | Fe/Nombri Mr                                 | 0                          |                                    |                    | FIQUE LIGADO                                                                                       |            |
|            |                                              | ltinerá                    | rio                                |                    | Apesar de se tratar de um cancelamen<br>como o passageiro vai voar um dos tro                      | nto<br>ech |
| Voo        | Cls De-Para:                                 | Data                       | Horários                           | Stp Nbr            | 26JUL-GRU4AGD É necessário fazer a reemissão volunta                                               | aria       |
| O G3 1015  | U SDU - CGH                                  | 15AUG                      | 1025-1130                          | 0 HK01/E           | do bilnete para o trecho que permane                                                               | ece        |
| dicionar   | Alterar ( <u>g</u> ) Res<br><b>Contato/E</b> | servar<br>E <b>ndereço</b> | Excluir ( <u>D</u> )<br>Informação | linto do<br>Ves(t) | emitir( <u>x) Exibir Cupons Reembolsar</u> Taxas <u>/</u> Serviço<br>Voltar Remar <u>k</u> s/Fatos | s          |
| GRU11999   | 999999-C                                     |                            |                                    |                    | JuntárioJUL22 1425GRU 29JUL22 1425SAO PER 4PLUSTA                                                  |            |
| ¥TESTE@    | TESTE.COM.BR¥(1.1-1                          | TESTE/NOM                  | BRIMR)                             |                    | (AUTH/448309 *Z/BT0672                                                                             | 4          |
|            |                                              |                            |                                    |                    | G3 Facts<br>3 SSR BRND G3 NN1 SDUCGH1015U15AUG/LT                                                  | ·          |

### Em <u>Opções Reemissão/Reembolso</u> selecione as opções <u>Reemitir > Reemissão</u> <u>Voluntária > Cálculo automático</u> e o <u>VCR.</u> Em seguida, confirme a seleção e clique em <u>OK</u>.

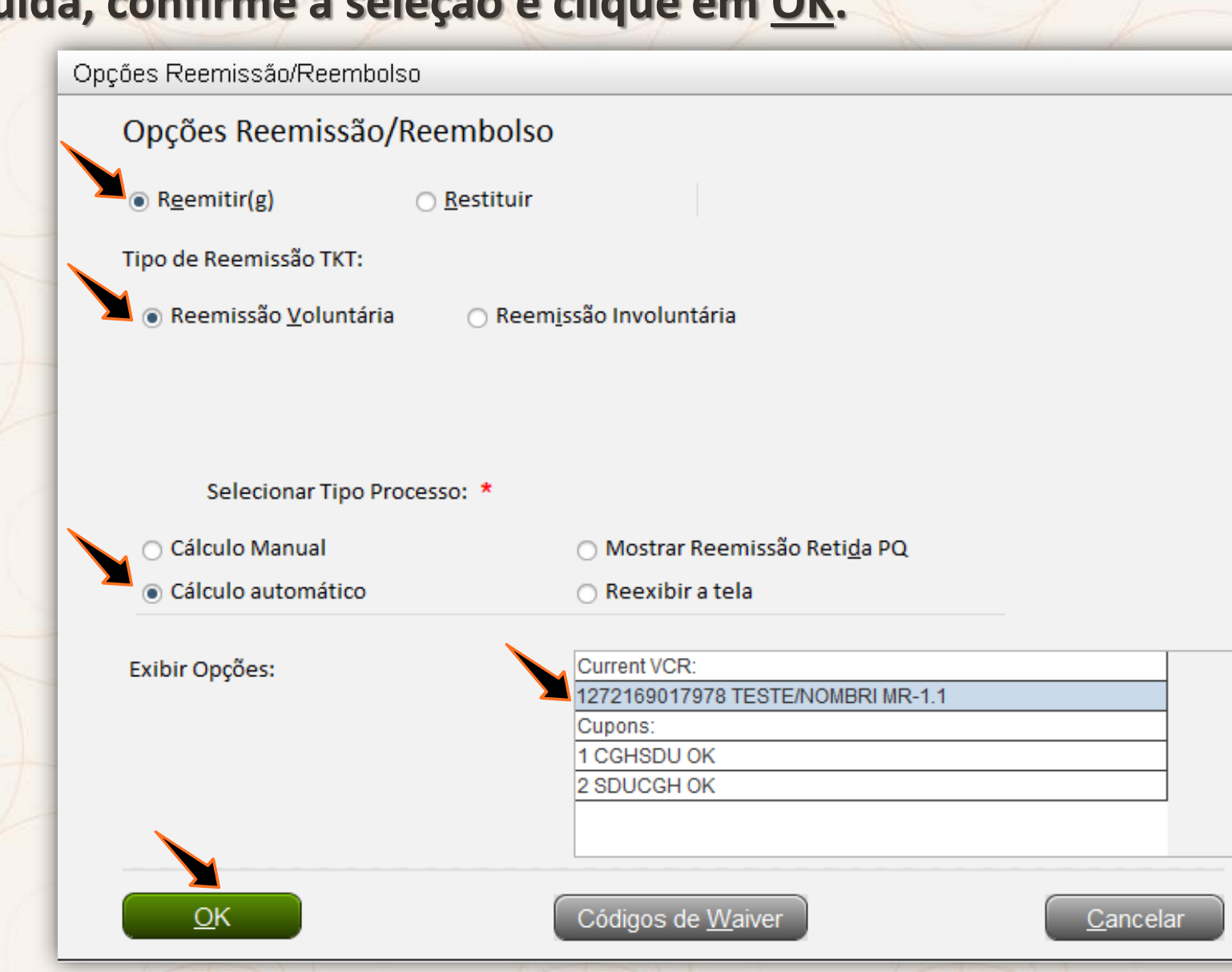

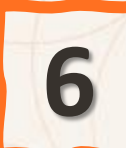

### Confirme a <u>Seleção Nome</u> e clique em <u>OK</u>

Reemissão: Caminho Rápido

Reemissão: Caminho Rápido

Selecionar Opção(s):

#### 🗹 Seleção <u>N</u>ome

📃 <u>S</u>eleção Segmento

Designador de <u>T</u>kt

🗌 Código Contábil

Acordo Corporat<u>i</u>vo

Data(s) <u>V</u>álida(s)

Código de Isenção

Cidade Reemissão

Tipo de Passageiro

Mudar p<u>e</u>la Marca

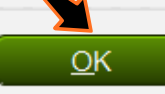

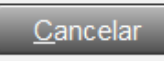

(Tela 20) O sistema nos exibe uma mensagem de aviso padrão, informando Alterar Reserva Agora? Selecione a opção <u>Não.</u>

| <sup>'</sup> Troca de Tkt - Cálculo Itinerário de | esde Ponto de Origem                  |                   | (Tela 20)              |
|---------------------------------------------------|---------------------------------------|-------------------|------------------------|
| Tipo PAX (s): * ADULT (ADT) 🔻                     | Idade da anç Data de com              | pra: 26JUL22      | 🗌 A <u>n</u> ular data |
| Vendido/Emitido:* GRUGRU                          | Reemitir * GRU N                      | /loeda-F/C: * BRL | Base BRL               |
| Código Tour: ITCORP                               | Aplicado: 🗌 Designador de <u>T</u> kt | <u>D</u> esconto  | •                      |
|                                                   | Tarifa Base Tkt Desig                 | Desconto          | Quantia                |
| Lado:                                             | 11 15 4 10                            |                   | 0                      |
| INVALID AS BOOKED-RE<br>. ALTERAR RESE            | EBOOK1A<br>ERVA AGORA?                | <u>C</u> ancel    | ar                     |

Na tela 20 deverá aparecer apenas o trecho que <u>ficará ativo</u> na reserva. A base tarifaria e o valor deve ser preenchido manualmente conforme original. Preencha nos campos <u>Tarifa Base</u> e <u>Quantia</u> conforme exemplos. Clique em <u>Atualizar</u> confirme o que foi preenchido e selecione <u>Preço</u> no campo <u>Ação.</u> Clique em <u>OK</u>.

| · · · · · · · · · · · · · · · · · · ·                              | Resumo Viagem                              |
|--------------------------------------------------------------------|--------------------------------------------|
| Troca de Tkt - Cálculo Itinerário desde Ponto de Origem            | (Tela 20) CTRL+ALT+T para Expandir         |
|                                                                    | Localizador da reserva                     |
| Tipo PAX (s): * ADULT (ADT)  Idade da ianç Data de compra: 26JUL22 | Anular data MIFDTW                         |
| Vendido/Emitido:* GRUGRU Reemitir * GRU Moeda-E/C: * BRI           | Rase BPI                                   |
|                                                                    | 1.1 IESIE/NOMBRI MR                        |
| Código Tour: (ITCOPP Aplicado: 🗆 Designador de Tkt 👘 Desconto      |                                            |
|                                                                    | 12701C0017079                              |
|                                                                    | 12/210901/9/0                              |
| Tarifa Base Tkt Desig Desconto                                     | Quantia 1 C21006 CCHSDU 0810 OK            |
| Lado:                                                              |                                            |
| 1 SDUCGH 15AU                                                      | 20.031015 SDUCCH 1025 OK                   |
|                                                                    |                                            |
| Válido de: 15AUG22 até 15AUG22 G3 U HIBG2GCP                       | 429.78 VCR Cupons                          |
|                                                                    | Base: BRL 859.56                           |
|                                                                    | Taxes: 79.86BR                             |
|                                                                    | Total:BRL 939.42                           |
| Ação:* Preço ▼ Waiver: ▼                                           | FIQUE LIGADO                               |
| SAO G3 RIO429.780 3 SAO429.78BR 859.56END                          | treeno de retorno, a base tamana e o valor |
|                                                                    | permanece o mesmo original                 |
| INVADO AS BOOKED-REBOOK1A                                          |                                            |
| Aplicar Cálculo Atualizar                                          | Cancelar                                   |

Na tela 30 é possível identificar que o sistema <u>não</u> aplicou a multa automaticamente, aplique a taxa de cancelamento manualmente de acordo com a regra tarifária para o trecho da ida e preencha o valor da taxa em <u>Taxa por</u> <u>Mudança</u> e clique em <u>Atualizar</u>.

| 1        | Resumo de Troca                               |        |                   | (Те                           | ela 30) |                                          |
|----------|-----------------------------------------------|--------|-------------------|-------------------------------|---------|------------------------------------------|
| 11       | Reemitir GRU                                  |        |                   |                               |         | FIQUE LIGADO - (*)-                      |
| 1        |                                               |        |                   |                               |         |                                          |
| λ. (     |                                               | Trocar | Nova Quantia      | Moeda de Reemi                | issão   | A taxa de cancelamento e de acordo com a |
| 1 N      |                                               | BRL    | BRL               | BRL                           |         | regra tarifaria                          |
| -        | BASE                                          | 859.56 | 429.78            | Tarifa -429.7                 | 78      |                                          |
|          | Taxas:                                        | 79.86  | 39.93             | -39.9                         | 93      |                                          |
|          | Total:                                        | 939.42 | 469.71            | -469.7<br>Curr                | 71      |                                          |
| T        |                                               |        |                   | Taxa por Mudança: BRL         |         |                                          |
| Taxa por | Mudança: BRL                                  | 343.   | 82 💌              | Outro Imposto: Código da Taxa |         |                                          |
|          |                                               |        | Таха              | de Serviço:                   |         |                                          |
| 1 N      |                                               |        |                   | Total: -469                   | 9.71    |                                          |
|          | <u>A</u> ção: * Próxir<br>VERIFY FARE RULES - | no •   | MAY APPLY 561     |                               |         | HANNE.                                   |
|          | <u>o</u> k                                    |        | Atualiza <u>r</u> | <u>C</u> ancelar              |         |                                          |

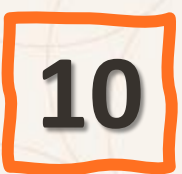

Após concluir o procedimento da etapa 9 observe o campo valor total. Deste valor deduza a taxa de embarque e preencha o valor residual no campo <u>Outro imposto</u> manualmente, clique em <u>Atualizar.</u>

| 1     | Resumo de Troc<br>Reemitir GR             | a<br>:u                          |                                        | (Tela                                                                                                    | FIQUE LIGADO                                                                                                |
|-------|-------------------------------------------|----------------------------------|----------------------------------------|----------------------------------------------------------------------------------------------------|----------------------------------------------------------------------------------------------------|
|       | BASE<br>Taxas:                            | Trocar<br>BRL<br>859.56<br>79.86 | Nova Quantia<br>BRL<br>429.78<br>39.93 | Moeda de Reemiss<br>العلاق<br>-429.78<br>Taxa embarque -39.93                                                     | Para inserir o valor do Outro Imposto, basta<br>tirar do valor TOTAL a taxa de embarque<br>conforme exemplo |
| Outro | Total:<br>D Imposto: BRL<br>ódigo da Taxa | 939.42<br>85.9                   | 469.71<br>6                            | -469.71<br>Curr<br>Taxa por Mudança: BRL 343.82<br>Outro Imposto:<br>Código da Taxa<br>de Serviço:<br>de Serviço: |                                                                                                    |
|       | <u>A</u> ção: * Próx<br><u>O</u> K        | kimo 👻                           | Atualizar                              | Valor total Total: -125.89                                                                                        |                                                                                                    |

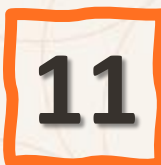

Concluído todos os passos observem que o campo valor total corresponde ao valor da taxa de embarque.

Informe ao passageiro o valor da taxa de embarque que será devolvido referente ao trecho cancelado.

Após a confirmação do cliente, selecione em <u>Ação</u> a opção <u>Gravar</u> e clique em <u>OK</u>.

| Resumo de Tro<br><sub>Reemitir</sub> ( | OCA<br>GRU                       |                               | (Tela 30)                                                           | FIQUE LIGADO                                                                                                    |
|----------------------------------------|----------------------------------|-------------------------------|---------------------------------------------------------------------|----------------------------------------------------------------------------------------------------|
| BASE                                   | Trocar<br>BRL<br>859.56<br>70.90 | Nova Quantia<br>BRL<br>429.78 | Moeda de Reemissão<br>BRL<br>-429.78                                | O Valor da tela 30 é referente a remarcação<br>de 1 VCR, ou seja, a devolução nesse valor é<br>por passageiro da mesma categoria |
| Total:                                 | 939.42                           | 469.71                        | -469.71<br>Taxa por Mudança: BRL 343.82<br>Outro Imposto: BRL 85.96 |                                                                                                    |
|                                        |                                  | Taxa de<br>Taxa de            | Código da Taxa Serviço: Serviço: Total: -39.93                      | ACAT                                                                                                    |
| <u>A</u> ção: * Gr<br><u>O</u> K       | ravar ▼                          | Atualiza <u>r</u>             | <u>C</u> ancelar                                                    | Handle                                                                                                    |

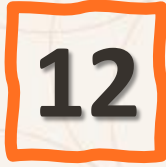

Agora que já retivemos todas as transações, a mensagem <u>A transação é retida.</u> <u>Concluir a troca</u> é apresentada. Cliquem em <u>Sim.</u>

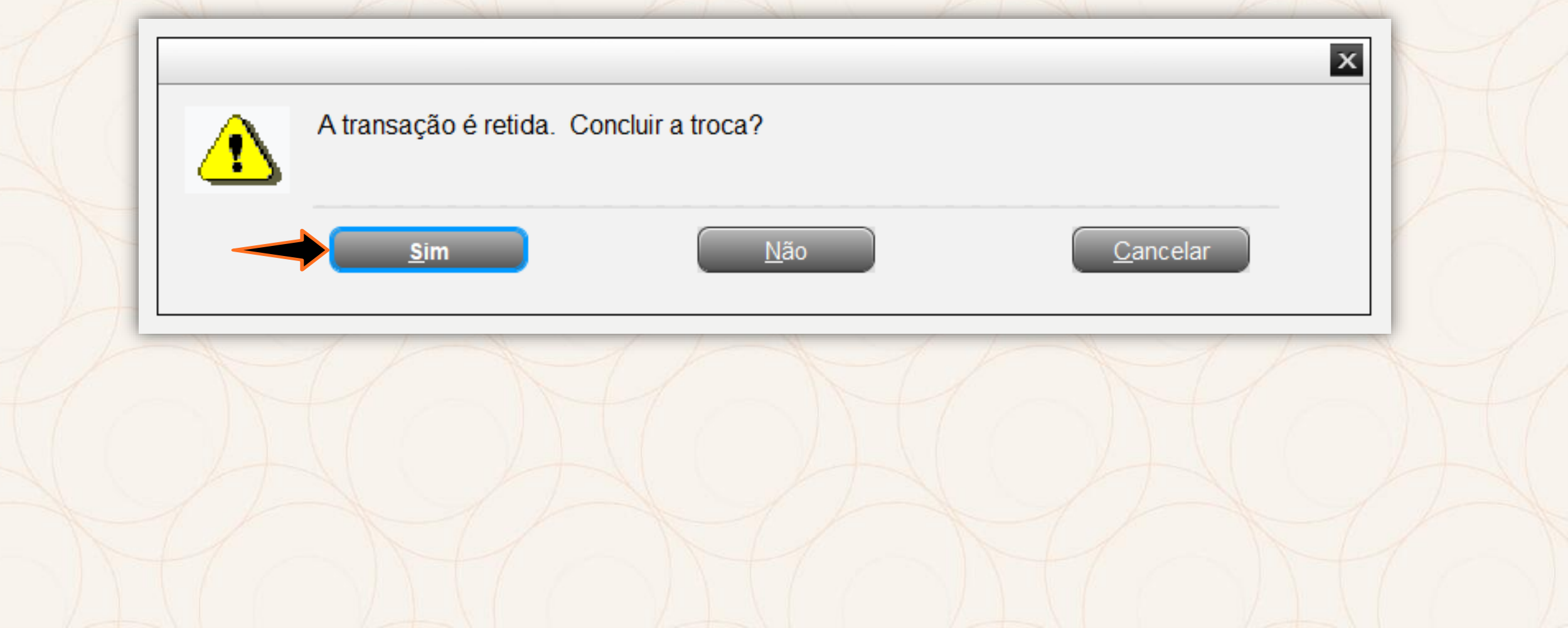

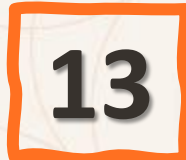

## Confirme em <u>Tipo</u> a opção <u>Troca</u> clique em <u>OK.</u>

| Informa    | ção Tr | oca Retida          |           |      |          | C                | Tela 2)  |
|------------|--------|---------------------|-----------|------|----------|------------------|----------|
| Тіро       | *      |                     |           | Curr | Tkt Diff | Таха             | Ttl Diff |
| Troca/C    | •      | TESTE/NOMBRI MR     |           | BRL  | -469.71  | 429.78           | -39.93   |
|            | Electr | onic- 1272169017978 | EXCH RFND |      |          |                  |          |
|            |        |                     |           |      |          |                  |          |
|            |        |                     |           |      |          |                  |          |
|            |        |                     |           |      |          |                  |          |
|            |        |                     |           |      |          |                  |          |
|            |        |                     |           |      |          |                  |          |
|            |        |                     |           |      |          |                  |          |
|            |        |                     |           |      |          |                  |          |
|            |        |                     |           |      |          |                  |          |
|            |        |                     |           |      |          |                  |          |
|            |        |                     |           |      |          |                  |          |
|            |        |                     |           |      |          |                  |          |
|            |        |                     |           |      |          |                  |          |
|            |        |                     |           |      |          |                  |          |
|            |        |                     |           |      |          |                  |          |
| <u>о</u> к |        |                     |           |      |          | <u>C</u> ancelar |          |

14

Para selecionar a <u>FOP</u> (forma de pagamento) a ser devolvida preencha no campo <u>Reembolso 1</u> o número correspondente como exemplo abaixo FP1. Quando a Fop original for faturada basta só confirmar os dados e valor. Após selecionar a opção adequada em <u>Ação</u>, marque a opção <u>Ticket</u> e clique em Ok.

| Informação Restituição                                                                   | FOP Faturado                | Informação Restituição                                                                                                    | FOP Cartão de Crédito                               | (Tela 32) |
|------------------------------------------------------------------------------------------|-----------------------------|----------------------------------------------------------------------------------------------------|-----------------------------------------------------|-----------|
| Total De<br>Moeda Reembolso<br>Forma de Pagamento Original:<br>FP1 BTXXXXXXXXX0672 (Amt: | vido: BRL 39.93<br>Voucher: | Reterencia nome (ex. 1.1) 1.1<br>Total De<br>Moeda Reembolso<br>Forma de Pagamento Original:<br>FP1 VIXXXXXXXXX4644 (Amt: | Tkt: 1272169009697<br>evido: BRL 39.93<br>vVoucher: |           |
| Restituir para: * 🎞                                                                      | STE/NOMBRI MR               | Restituir para: * LE Reembolso 1 *                                                                                        | 39.93                                               |           |
| Reembolso 1 *                                                                            | 39.93<br>ency Credit Limit  | Número:* FF<br>Reembolso 2                                                                                                |                                                     |           |
| Reembolso 2<br>Forma de Pagamento:                                                       |                             | Número:                                                                                                    | cket •                                              |           |
| <u>A</u> ção:* Tic                                                                       | sket 👻                      | <u>OK</u><br><u>C</u> ancelar                                                                                             |                                                     | ncelar    |

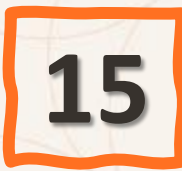

### Em <u>Instruções TKT</u>, confira o valor a ser reembolsado. E em <u>Ação</u>, selecione a opção <u>Ticket</u> e clique em <u>OK.</u>

| Instruções TKT          |                                             | (Tela 40) |
|-------------------------|---------------------------------------------|-----------|
| Info:<br>Tipo TKT:      | TOTAL- BRL - 39.93 REFUND                   |           |
| Endosso:<br>Código Tour | TAXA ITCORP Tipo de Tour: Excursão/viagem • |           |
| Número de Usuário:      |                                             |           |
|                         |                                             |           |
|                         |                                             |           |
|                         |                                             |           |
| <u>А</u> ção:*          | Ticket   Cance                              | elar      |

# 16

## O <u>VCR</u> foi reemitido, selecione <u>Redisplay PNR After end Transaction</u> e clique em <u>OK.</u>

| Opções Adicionais                                     | (Tela 45) |
|-------------------------------------------------------|-----------|
| OK 469.71/21 6901 9309 6                              |           |
| OK 39.93-REFUNDED/ 05 2012 9975 5                     |           |
| ** CHECK FOR DUPLICATE TICKETING-VCR EXISTS **        |           |
|                                                       |           |
| Selecionar uma opcão:                                 |           |
| REDISPLAY PNR AFTER END TRANSACTION                   |           |
| TICKETING COMPLETE - END TRANSACTION                  |           |
| VOID AND REISSUE TICKET DUE TO PRINTER MALFUNCTION    |           |
| VOID AND RETURN TO REISSUE SCREEN TO MAKE CORRECTIONS |           |
|                                                       |           |
|                                                       |           |
|                                                       |           |
|                                                       |           |
|                                                       |           |
|                                                       |           |
|                                                       |           |
|                                                       |           |
|                                                       |           |
|                                                       |           |
|                                                       |           |
|                                                       |           |
|                                                       |           |
|                                                       |           |

## O novo Ticket está emitido somente para o segmento da volta, para visualizar selecione o <u>VCR</u> e clique em <u>Exibir</u>.

| R  | eserva -                           | MIF                  | DTW                                   |                         |                                      |                     |                                                                                           | Editar Nomes                                                                                       |  |  |  |  |  |
|----|------------------------------------|----------------------|---------------------------------------|-------------------------|--------------------------------------|---------------------|-------------------------------------------------------------------------------------------|----------------------------------------------------------------------------------------------------|--|--|--|--|--|
| 1. | 1 - TEST                           | ΓΕ/ΝΟ                | MBRIMR                                | 1@                      |                                      | <u>N</u> omes       |                                                                                           | A <u>s</u> sentos<br>In <u>f</u> ant<br>Solicitar SSR ( <u>q</u> )<br>Docs de Viagem ( <u>w</u> )  |  |  |  |  |  |
|    |                                    |                      |                                       | Itinerá                 | rio                                  |                     | Emissão / Pred                                                                            | :0                                                                                                 |  |  |  |  |  |
|    | Voo                                | Cls                  | De-Para:                              | Data                    | Horários                             | Stp Nbr             | 1.T-27JUL-GRU4AGD                                                                         |                                                                                                    |  |  |  |  |  |
|    | Voo<br>G3 1015<br>ur:1.05 hrs, 228 | CIS<br>U<br>8 mls Se | De-Para:<br>SDU - CGH<br>agunda Feira | Data<br>15AUG<br>servar | Horarios<br>1025-1130<br>Excluir (D) | Stp Nbr<br>0 HK01/E | Ais Reemitir( <u>x</u> ) Exibir Cupons                                                    | IL (1.1-TESTE/NOMBRI MR)<br>JL (1.1-TESTE/NOMBRI MR)<br>JL<br>Reembolsar<br>(7)                    |  |  |  |  |  |
|    |                                    |                      | Contato/                              | Endereç                 | o <u>I</u> nformaçã                  | 0                   | Remar <u>k</u> s/Fato                                                                     | Remar <u>k</u> s/Fatos                                                                             |  |  |  |  |  |
|    | GRU11999<br>¥TESTE@1               | 999999<br>TESTE      | 19-C<br>.COM.BR¥(1.1-T                | ESTE/NOM                | BRI MR)                              |                     | 1. H-ADTK BY 29JUL22 1425GRU 29JUL22 1425SAO PE<br>2. XXAUTH/448309 *Z/BT0672<br>G3 Facts | 1. H-ADTK BY 29JUL22 1425GRU 29JUL22 1425SAO PER 4PLUSTA<br>2. XXAUTH/448309 *Z/BT0672<br>G3 Facts |  |  |  |  |  |
|    |                                    |                      |                                       |                         |                                      |                     | 1. G3 SSR BRND G3 NN1 SDUCGH1015U15AUG/LT                                                 | 1. G3 SSR BRND G3 NN1 SDUCGH1015U15AUG/LT                                                          |  |  |  |  |  |

### Observe que o 1° <u>VCR</u> contém os dois segmentos com Status <u>TROCA</u> e o novo <u>VCR</u> contém agora somente o segmento <u>ATIVO</u> com Status <u>OK.</u>

| Registro Cupom Virtual                                                     |                                                                                              |                   |                            |              |                         |                    |                             |                                                       |                          | 1                                      |                          |                                          |                      |                              |                                    |                          |                              |                         |           |
|----------------------------------------------------------------------------|----------------------------------------------------------------------------------------------|-------------------|----------------------------|--------------|-------------------------|--------------------|-----------------------------|-------------------------------------------------------|--------------------------|----------------------------------------|--------------------------|------------------------------------------|----------------------|------------------------------|------------------------------------|--------------------------|------------------------------|-------------------------|-----------|
|                                                                            | Número: 1272169017978 Nome: TESTE/NOMBRI MR                                                  |                   |                            |              |                         |                    |                             |                                                       | - 44                     | ven                                    |                          |                                          |                      |                              |                                    |                          |                              |                         |           |
|                                                                            | Número de cupons: 2 Criado: 26JUL22 Emitido: 26JUL22 PNF                                     |                   |                            |              |                         |                    |                             | R: MIFDTW                                             | I: MIFDTW Tipo: ADT      |                                        |                          |                                          |                      |                              |                                    |                          |                              |                         |           |
| <b>NUM</b><br>1<br>2                                                       | С <b>Х</b><br>0                                                                              | Cia .<br>G3<br>G3 | <b>VOO</b><br>1006<br>1015 | СL<br>U<br>U | Saída<br>12AUG<br>15AUG | FROM<br>CGH<br>SDU | Destir<br>SDU<br>CGH        | 0810<br>1025                                          | <b>ВК ST</b><br>ОК<br>ОК | FARE BASIS<br>UNHIBG2GCP<br>UNHIBG2GCP | STATUS<br>TROCA<br>TROCA | ASSAGEIR                                 | NIL NIL              | T                            |                                    |                          |                              |                         |           |
|                                                                            |                                                                                              |                   |                            |              |                         |                    | Reg                         | istro Cupor                                           | n Virtual                |                                        |                          |                                          |                      | 2°                           | NOVO VCR                           |                          |                              |                         |           |
|                                                                            |                                                                                              |                   |                            |              |                         |                    |                             |                                                       |                          |                                        | Nú                       | Núme<br>nero de cupo                     | ro: 12721690<br>ns:1 | 19309<br>Criado: 26J         | UL22                               | Nome: TE<br>Emitido: 27  | STE/NOMBRI MR<br>7JUL22 P    | NR: MIFDTW              | Tipo: ADT |
| Infe                                                                       | o Tari                                                                                       | fa                |                            |              |                         |                    |                             |                                                       |                          | FCMI: 0<br>FCPI: 6                     | D<br>NUM CX              | CiaVOO<br>G3 1015                        | CL Said              | a FROM<br>G SDU              | Destino HOP                        | <b>RA BK S</b> T<br>5 OK | FARE BASIS                   | S STATUS                | NIL       |
| Tota<br>Cál                                                                | Tarifa Base: BRL 859.56Equiv pago:Taxa: 79.86 BRTotal Do Bilhete:BRL 939.42Cálculo tarifário |                   |                            |              |                         |                    |                             |                                                       |                          |                                        |                          |                                          |                      |                              |                                    |                          |                              |                         |           |
| Forma de Pagamento         Forma (C-BTXXXXXXXXXXXXXXXXXXXXXXXXXXXXXXXXXXXX |                                                                                              |                   |                            |              |                         |                    | Info Ta<br>Tari<br>Total Do | rifa<br>fa Base: BRL4:<br>Taxa: PD 39<br>Bilhete:BRLN | 29.78<br>.93 BR<br>O ADC |                                        | Eq                       | uiv pago:                                | FCMI: 1<br>FCPI: 1   | De <u>t</u> alhe<br>de Taxas | In <u>f</u> o<br>Encargos/Comissão |                          |                              |                         |           |
|                                                                            |                                                                                              |                   |                            |              |                         |                    |                             |                                                       |                          |                                        | Forma                    | 0429.78BRL429<br>de Pagament<br>P:       | 78END                |                              |                                    |                          |                              |                         |           |
|                                                                            |                                                                                              |                   |                            |              |                         |                    |                             |                                                       |                          |                                        | Emitid<br>TAX            | o: 27JUL22 at GR<br>A: 429.78<br>emissão | UBA by GRU A         | Into C <u>u</u> pom<br>Voado |                                    | тота                     | L DE TAXAS:<br>Info Diversas | Im <u>p</u> ri i<br>mir |           |

## **19** <u>TK</u> do reembolso é a confirmação do reembolso

#### Document Image

| REFUND RECORD            |                |          |              |  |
|--------------------------|----------------|----------|--------------|--|
| AGNT: GRUAGD             | EMP:000360     |          | PNR: MIFDTW  |  |
| RFND NBR:1270520129975   |                | CTY:GRU  | STA:01000672 |  |
| NAME:TESTE/NOMBRI MR     |                |          |              |  |
| TICKET REFUNDED: 1272169 | 017978         |          |              |  |
| PARTIAL REFUND: 27JUL22/ | /0120/AGD      |          |              |  |
| FOP:BTXXXXXXXXXXXX0672   |                | AMT: BRL | 39.9         |  |
|                          |                |          |              |  |
|                          |                |          |              |  |
| ISSUED IN CONNECTION WIT | ГН: 1272169019 | 309      |              |  |
|                          |                |          |              |  |
| REFUNDED                 |                |          |              |  |
| FARE BRL0.00             |                |          |              |  |
| -39.93BR3                |                |          |              |  |
| TOTAL BRE-39.93          |                |          |              |  |
| CANCEL PENALIY: 343.62   |                |          |              |  |
| END OF REPORT            |                |          |              |  |
| END OF REPORT            |                |          |              |  |
|                          |                |          |              |  |
|                          |                |          |              |  |
|                          |                |          |              |  |
|                          |                |          |              |  |
|                          |                |          |              |  |

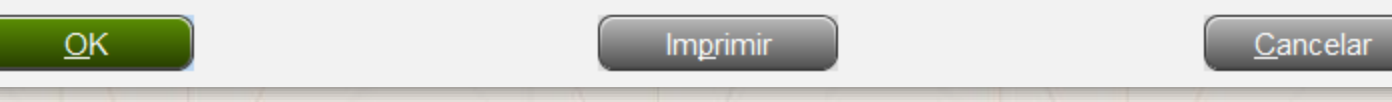

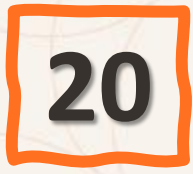

## De volta à tela principal adicione o <u>remarks</u> e clique em <u>OK</u> e use o <u>CTRL+E</u> no teclado para <u>salvar</u> a reserva.

| R  | eserva - MIFDTW                              |                                                                                                    |  |  |  |  |  |
|----|----------------------------------------------|----------------------------------------------------------------------------------------------------|--|--|--|--|--|
|    | Nomes                                        |                                                                                                    |  |  |  |  |  |
| 1  | Fim da Transação                             |                                                                                                    |  |  |  |  |  |
|    | Fim da Transação 🔪                           |                                                                                                    |  |  |  |  |  |
|    | Recebido de: NOMBRI                          |                                                                                                    |  |  |  |  |  |
|    | Emi <u>t</u> ir Agora                        | Importante mencionar no remarks:<br>✓ Quem solicitou o reembolso<br>✓ Solicitante ciente de multas e taxas |  |  |  |  |  |
|    | ✓ <u>R</u> eexibir PNR                       |                                                                                                    |  |  |  |  |  |
|    | E-mail                                       | conforme regra tarifária                                                                                   |  |  |  |  |  |
|    | Alta Prioridade                              | <ul> <li>✓ Que o solicitante está ciente de prazo</li> </ul>                                               |  |  |  |  |  |
|    | Endereço Linh <u>a</u> # or Sequência:       | para reembolso                                                                                             |  |  |  |  |  |
|    | <u>N</u> ome # or Sequência:                 |                                                                                                    |  |  |  |  |  |
|    | 🗌 Fila                                       |                                                                                                    |  |  |  |  |  |
| Ad | Cidade Fila: Fila #: Códig                   | o Instrução:                                                                                               |  |  |  |  |  |
|    | Tran <u>s</u> ferir PNR                      | nar <u>k</u> s/Fatos                                                                                       |  |  |  |  |  |
| ٢  | 🗌 Modificar prazo da reserva ( <u>L)</u>     | 2 1425SAO PER 4PLU                                                                                         |  |  |  |  |  |
| 0  | Deixar em branco para finalizar              |                                                                                                    |  |  |  |  |  |
|    |                                              |                                                                                                    |  |  |  |  |  |
|    | <u>o</u> k                                   | <u>Cancelar</u>                                                                                            |  |  |  |  |  |
| R  | <u>O</u> K <u>H</u> istórico PNR Mais PNR cl | ássico Detalhes Bagagem                                                                                    |  |  |  |  |  |

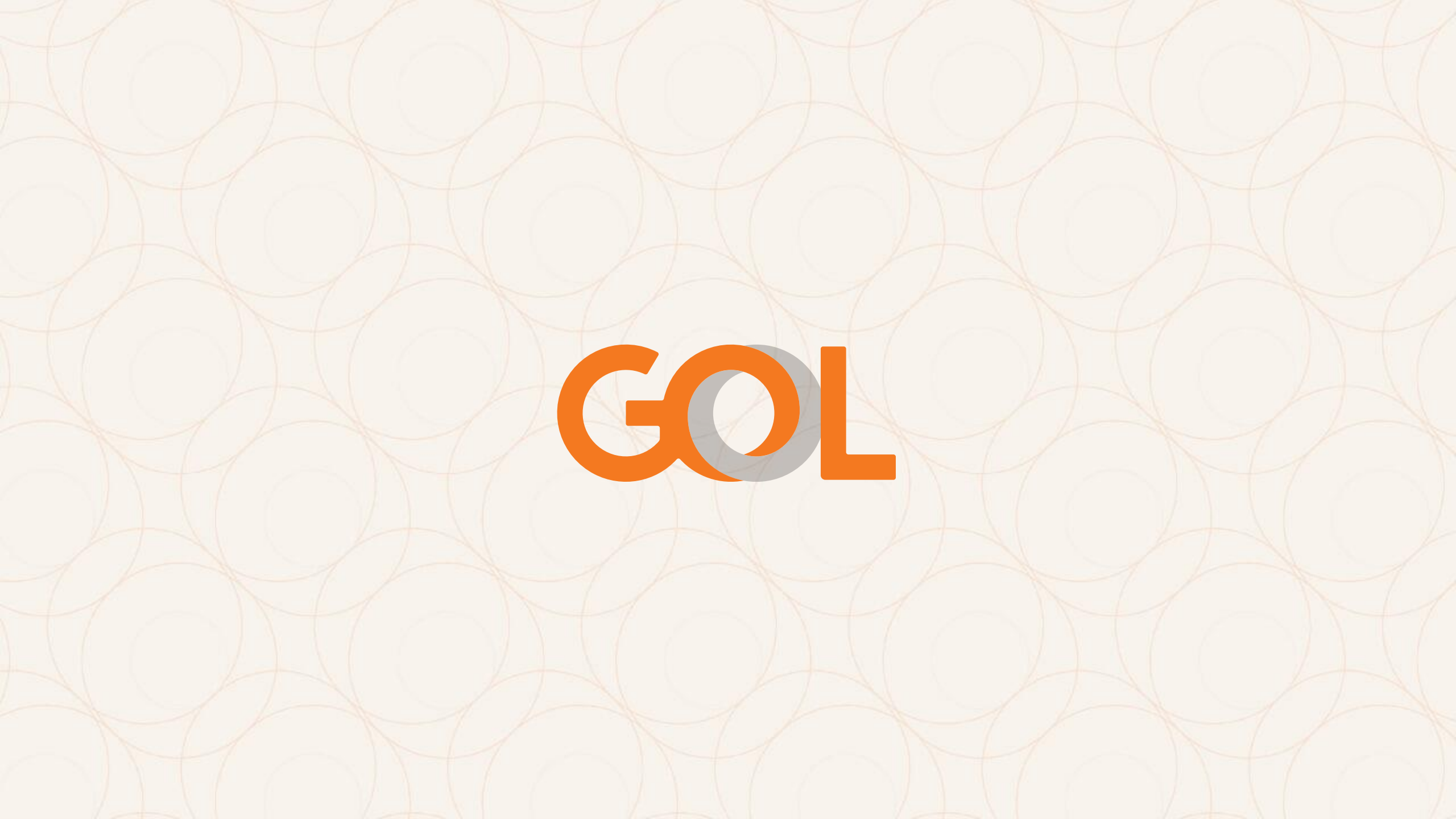